# Kurzanleitung zur Inbetriebnahme einer VPN-Verbindung über L2TP unter MacOS

## 1. Verbindung einrichten

Über Systemeinstellungen  $\rightarrow$  Netzwerk  $\rightarrow$  "+" muss eine neue Netzwerkverbindung mit folgenden Parametern eingerichtet werden:

| Anschlu:<br>VPN-Typ<br>Dienstna                              | ss: VF<br>p: L2<br>ame: fre      | PN<br>TP über IPSec<br>i wählbarer Name für | die Verbindung      |
|--------------------------------------------------------------|----------------------------------|---------------------------------------------|---------------------|
| $\bullet \bullet \bullet \checkmark \checkmark \blacksquare$ |                                  | Netzwerk                                    | Q Suchen            |
|                                                              | Wähle den Anschlu<br>Dienst ein. | ss und gib den Namen für den neuen          |                     |
| • WLAN<br>Verbunden                                          | Anschluss:                       | VPN :                                       |                     |
| Bluetooth-PAN     Nicht verbunden                            | VPN-Typ:<br>Dienstname:          | L2TP über IPSec 3                           | äte angeschlossen.  |
| Thundethernet     Nicht verbunden                            |                                  | Abbrechen Erstellen                         | \$                  |
| • ThundeIt Bridge                                            | Teilnetz                         | maske:                                      | _                   |
| Display Ethernet                                             | 1                                | Router:                                     |                     |
| Display FireWire     Nicht verbunden                         | DNS-                             | Server:                                     |                     |
| + - *                                                        | Such-Do                          | omains:                                     | Weitere Optionen ?  |
|                                                              |                                  | Zu                                          | rücksetzen Anwenden |

Abb.1 Neue Netzwerkverbindung erstellen

# 2. Verbindung konfigurieren

Zur Konfiguration der Verbindung sind folgende Parameter erforderlich:<br/>Serveradresse:vpn.informatik.uni-rostock.deSchlüssel (Shared Secret):ifi2011Benutzername:Nutzername des Informatik-Accounts

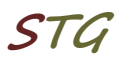

1/4

# Universität Rostock Bereich Informatik

| $\bullet \bullet \bullet \checkmark \rightarrow \blacksquare$                                                                                                    | Ν                                                 | letzwerk                                                  | Q Suchen                                    |
|----------------------------------------------------------------------------------------------------|---------------------------------------------------|-----------------------------------------------------------|---------------------------------------------|
|                                                                                                    | Umgebung: Automatis                               | ch :                                                      | 0                                           |
| WLAN<br>Verbunden     Image: Comparison of the second second se | Status:                                           | Nicht konfiguriert                                        |                                             |
| <ul> <li>Thundethernet<br/>Nicht verbunden</li> <li>ThundeIt Bridge<br/>Nicht verbunden</li> <li>Display Ethernet<br/>Nicht verbunden</li> </ul>                                                                                                    | Konfiguration:<br>Serveradresse:<br>Benutzername: | Standard<br>vpn.informatik.uni-rostock.de<br>Erforderlich | •                                           |
| Display FireWire      Nicht verbunden      VPN-IFI     Nicht konfiguriert                                                                                                    |                                                   | Authentifizierungseinstellur<br>Verbinden                 | ngen                                        |
| + - &-                                                                                                    | VPN-Status in der I                               | Menüleiste anzeigen                                       | Weitere Optionen ?<br>Zurücksetzen Anwenden |

## Abb.2 Netzwerkverbindung konfigurieren – Servername und Benutzername eingeben

|                                                                                                    | Netzwerk                                                                                                    | Q Suchen         |
|----------------------------------------------------------------------------------------------------|----------------------------------------------------------------------------------------------------|------------------|
| <ul> <li>WLAN<br/>Verbunden</li> <li>Bluetooth-PAN<br/>Nicht verbunden</li> <li>Thundethernet<br/>Nicht verbunden</li> <li>ThundeIt Bridge<br/>Nicht verbunden</li> <li>Display Ethernet<br/>Nicht verbunden</li> <li>Display FireWire<br/>Nicht verbunden</li> </ul> | Benutzer-Authentifizierung:<br>Passwort:<br>RSA-SecurID<br>Zertifikat Wählen<br>Kerberos<br>CryptoCard<br>Rechner-Authentifizierung:<br>Schlüssel ("Shared Secret"): ifi2011<br>Zertifikat Wählen<br>Gruppenname: | \$               |
| VPN-IFI Nicht konfiguriert                                                                                                    | Abbrechen OK VPN-Status in der Menüleiste anzeigen We                                                                                                    | itere Optionen ? |
|                                                                                                    | Zurücks                                                                                                    | etzen Anwenden   |

Abb.3 Authentifizierungseinstellungen – Schlüssel eingeben

# 3. Herstellen der Verbindung

|                                                                                                    | Ν                                                 | Vetzwerk                                  | Q Suchen              |
|----------------------------------------------------------------------------------------------------|---------------------------------------------------|-------------------------------------------|-----------------------|
|                                                                                                    | Umgebung: Automatis                               | ch :                                      | 0                     |
| WLAN     Image: WLAN       Verbunden     Verbunden       Bluetooth-PAN     Image: WLAN       Nicht verbunden     Image: WLAN | Status:                                           | Nicht verbunden                           |                       |
| Thundethernet      Nicht verbunden     Thundetl Bridge     Nicht verbunden     Display Ethernet     Nicht verbunden          | Konfiguration:<br>Serveradresse:<br>Benutzername: | Standard<br>vpn.informatik.uni-rostock.de | •                     |
| Display FireWire      Nicht verbunden      VPN-IFI     Nicht verbunden                                                       | (                                                 | Authentifizierungseinstellun<br>Verbinden | igen                  |
| + - *                                                                                                    | VPN-Status in der                                 | Menüleiste anzeigen                       | Weitere Optionen ?    |
|                                                                                                    |                                                   |                                           | Zurücksetzen Anwenden |

Abb.4 "Verbinden" auswählen

| VPN-Verbindung         |
|------------------------|
| Gib deinen Namen ein:  |
|                        |
| Gib dein Passwort ein: |
|                        |
|                        |
| Abbrechen OK           |
|                        |

Abb.5 Einloggen mit dem Informatik Account

# Universität Rostock Bereich Informatik

|                                                                         | Netzwerk                                                                                   | Q Suchen              |
|-------------------------------------------------------------------------|--------------------------------------------------------------------------------------------|-----------------------|
|                                                                         | Umgebung: Automatisch                                                                      | \$                    |
| WLAN     Verbunden     VPN-IFI     Verbunden                            | Status: Verbunden<br>Verbindungsdauer: 0:11:58 Gesendet:<br>IP-Adresse: 139.30. Empfangen: |                       |
| Bluetooth-PAN     Nicht verbunden     Thundethernet     Nicht verbunden | Konfiguration: Standard<br>Serveradresse: vpn.informatik.uni-rostock.de                    | ©                     |
| ThundeIt Bridge                                                         | Benutzername: xxx<br>Authentifizierungseinstellun<br>Trennen                               | ngen                  |
| Nicht verbunden                                                         | VPN-Status in der Menilleiste anzeinen                                                     |                       |
| + - \$                                                                  | ven-status in der mehuleiste anzeigen                                                      | Zurücksetzen Anwenden |

Abb. 6 VPN Verbindung hergestellt

# 4. Anmerkungen und Hinweise

## Personal Firewall

Eine eventuell installierte lokale Firewall muss entsprechend angepasst und konfiguriert werden, so dass alle Zugriffe auf den Server vpn.informatik.unirostock.de erlaubt werden.

## Kontakt

Bei Anregungen und Fragen senden Sie bitte eine E-Mail an:

#### stg-cs@uni-rostock.de

STL